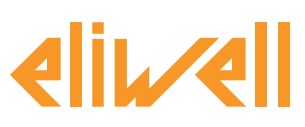

#### код 9IS24340-А - версия 28.04.14

TelevisGo - Указания по применению

Резервирование датчика насыщения электронного ТРВ

| УСТАНОВКА КОМПОНЕНТОВ  | 1 |
|------------------------|---|
| УСТАНОВКА АЛГОРИТМОВ   | 2 |
| АКТИВИЗАЦИЯ АЛГОРИТМОВ | 3 |
| НАСТРОЙКА TELEVISGO    | 4 |
| ОТОБРАЖЕНИЕ СОСТОЯНИЯ  | 9 |

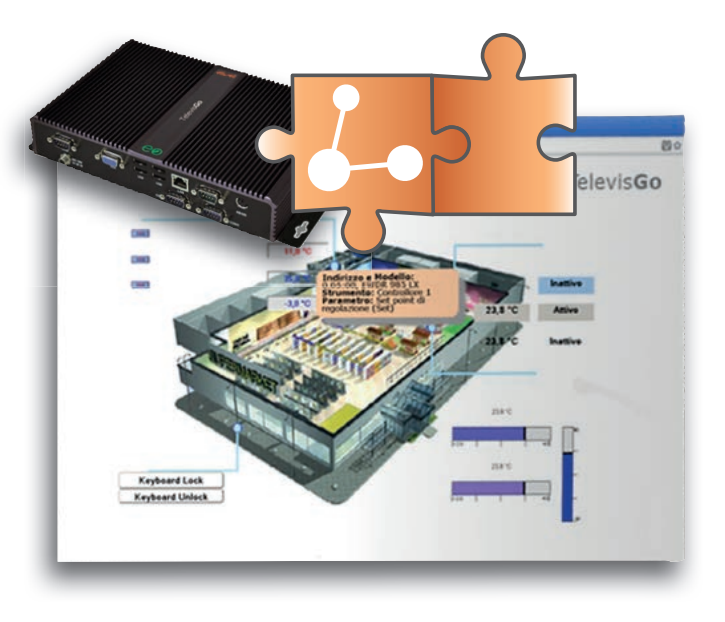

#### ОПРЕДЕЛЕНИЯ И СОВМЕСТИМЫЕ ВЕРСИИ

- **TelevisGo** это встроенная в промышленный персональный компьютер (ПК) система мониторинга и управления от Eliwell с web-интерфейсом.
- TelevisGo это система, функции которой можно расширять добавляемыми Алгоритмами.
- Объект: Любой Алгоритм можно реализовать в виде Объекта, т.е. виртуального прибора
- Версии приборов, которые применимы во встраиваемом Алгоритме RTX 600/V: Msk509\_19 или выше, EWCM eo: Msk504\_00 или выше, TelevisIn: Msk499\_18 или выше

# УСТАНОВКА КОМПОНЕНТОВ

В холодильных установках с электронными ТРВ, которые управляются контроллерами RT\*600/V при отказе датчика насыщения система прекращает работу или, если соответствующим образом настроена, продолжит работу выдавая некоторую предустановленную параметром мощность. Есть возможность при отказе датчика насыщения продолжать модулированное управление отправляя на контроллеры RT\*600/V резервное значение, давая возможность произвести обслуживание системы с задержкой. Система считывает значение давления всасывания с ЕWCM ео или c TelevisIn и оправляет его на контроллеры с добавлением, при желании, задаваемого смещения. При регистрации отказа датчика насыщения контроллеры автоматически переключаются на использование резервного значения.

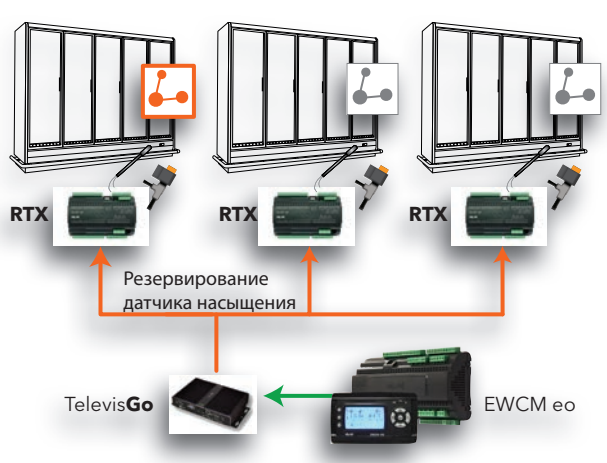

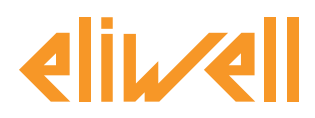

## УСТАНОВКА АЛГОРИТМОВ

Алгоритм **резервирования датчика насыщения электронных TPB** имеет обозначение **1026\_SaturationSensorBackup .zip** и является .zip файлом, доступным для загрузки с веб-сайта Eliwell после регистрации по ссылке http://www.eliwell.it/filedownload.aspx?id=25485 путь: Eliwell > Home > Technical Support > Software Download > TelevisGo

В системе TelevisGo откройте следующее меню для загрузки или обновления Алгоритма:

#### 💻 Компьютер –> 📕 Обновление

| Q | Обновление                                                                               |                            |    |
|---|------------------------------------------------------------------------------------------|----------------------------|----|
|   |                                                                                          |                            |    |
| Þ | Драйверы алгоритмов 🔒                                                                    | <b>В1</b> Обзор Выполнить  |    |
|   |                                                                                          | В2 Обзор Обновление драйве | pa |
|   | TCDF0140.bin [64aba093-b132-42bd-aa23-e186b9944fa8] - [True] - [Micronet] - [InUse:True] | Удалить                    |    |
|   | TCDF0140.bin [64aba093-b132-42bd-aa23-e186b9944fa8] - [True] - [Micronet] - [InUse:True] | Удалить                    |    |
|   |                                                                                          |                            |    |

разделе **В** (**Алгоритмы драйверов**) Вы имеете возможность загрузить новый Алгоритм или обновить ранее загруженный алгоритм.

#### Загрузка Алгоритма

Для загрузки нового Алгоритма нажмите кнопку «Обзор...» в строке В1, откройте папку (каталог) с файлом 1026\_SaturationSensorBackup.zip и выберите его. После нажатия кнопки «Выполнить» программа автоматически откроет окно Алгоритмы (смотри выбор Алгоритма).

#### Обновление Алгоритма

Для обновления драйвера ранее загруженного Алгоритма нажмите кнопку «**Обзор...**» в строке **В2**, откройте папку (каталог) с нужным файлом и выберите его. После нажатия кнопки «**Обновление драйвера**» программа автоматически откроет окно **Алгоритмы**.

**Внимание**: при попытке загрузки ранее загруженного алгоритма через строку **В1** выдается сообщение об ошибке "Алгоритм с Poli xxxx уже имеется. Для его замены новой версией используйте «Обновить» с иконкой **(1)** в начале сообщения.

Помните: Перед обновление драйвера Алгоритма строго рекомендуется предварительно сохранить текущий набор параметров используя меню:

Инструментарий » Параметры » <выбранный Алгоритм> <выбранная метка> » Сохранить карту параметров

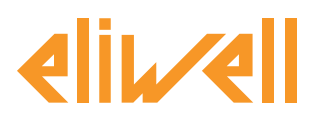

# АКТИВИЗАЦИЯ АЛГОРИТМА

Для выбора Объекта загруженного Алгоритма откройте следующее меню:

#### // Настройки → ☐ Интерфейсы → Алгоритмы

Откроется список ранее загруженных Алгоритмов и соответствующих им настроек

| Инте  | рфейс         |                     | Номер          | ,      | Адрес              | I         | Приборы |        |        |   |
|-------|---------------|---------------------|----------------|--------|--------------------|-----------|---------|--------|--------|---|
| Algor | ithms         |                     | 998            | 1      | 127.0.0.1          | ٤         | в       |        |        | - |
|       | Адрес         | Описание            |                | Имя    |                    |           | Модель  | Период | д Вход |   |
|       | <b>⊠00:01</b> | 998.00:01 Saturatio | onSensorBackup | Резерв | ирование датчика н | насыщения | 1026    | 60     | 6      |   |
|       | <b>00:02</b>  | 998.00:02 Saturatio | onSensorBackup |        |                    |           | 1026    | 60     | 6      |   |
|       | <b>⊠01:00</b> | 998.01:00 Centraliz | zedDewPoint    | Общее  | значение точки ро  | сы        | 1027    | 300    | 3      |   |
|       | <b>□01:01</b> | 998.01:01 Centraliz | zedDewPoint    |        |                    |           | 1027    | 300    | 3      |   |
|       | <b>⊠02:00</b> | 998.02:00 Floating  | Suction        | Плавак | ощее всасывание Н  | т         | 1025    | 60     | 6      |   |
|       | <b>⊠02:01</b> | 998.02:01 Floating  | Suction        | Плавак | ощее всасывание С  | т         | 1025    | 60     | 6      |   |
|       | <b>□02:02</b> | 998.02:02 Floating  | Suction        |        |                    |           | 1025    | 60     | 6      |   |
|       | <b>02:03</b>  | 998.02:03 Floating  | Suction        |        |                    |           | 1025    | 60     | 6      |   |

Цвет строк в этом списке имеет следующий смысл:

- зеленый: новый найденный в виртуальной сети Алгоритм
- черный: Алгоритм уже присутствующий в виртуальной сети

Значение Адреса и Модели каждого объекта Алгоритма присваивается программой автоматически. Максимальное число объектов **Алгоритма** резервирования датчика насыщения **электронных TPB** SaturationSensorBackup algorithm = 2

Отображаемое значение **Период** определяет временной интервал (или период цикла). Период выражается в секундах и может принимать значения от 60 (1 минута) до 86400 (1 день). Вы можете изменить текущее значение периода цикла введя в поле нужное Вам значение.

Установите флаг выбора *I* слева от адреса объекта Алгоритма для разрешения его использования и нажмите **Сохранить** для сохранения настроек объекта Алгоритма.

#### Содержание Алгоритма

В меню: Настройки » Интерфейсы » Просмотр можно проверить какие из Алгоритмов уже имеются.

| Algo | ithms   |                           | 998                   | 127.0.0.1 |                | 4               |   |
|------|---------|---------------------------|-----------------------|-----------|----------------|-----------------|---|
|      | Адрес   | Описание                  |                       |           |                | Ресурсы         |   |
|      | 00:01   | Резервирование            | датчика насыщения     |           |                | 15              | - |
|      | 0       | Описание                  |                       |           | Имя (короткое) | Задержка аварии |   |
|      | ⊙д      | (лительность цикла PLC    |                       |           | INP00122       |                 |   |
|      | 🕥 ч     | тение датчика Насыщения   | 1                     |           | INP00126       |                 |   |
|      | 🕥 з     | апись датчика Насыщения   |                       |           | INP00127       |                 |   |
|      | 💮 В     | Зыполнение PLC            |                       |           | STA00381       |                 |   |
|      | @ c     | Ошибка кода PLC           |                       |           | STA00382       |                 |   |
|      | @ c     | Очетчик циклов PLC        |                       |           | STA00384       |                 |   |
|      | 🍈 E.    | диница измерения всасыва  | ния                   |           | STA00392       |                 |   |
|      | 🛞 д     | авление относительное/а   | бсолютное             |           | STA00393       |                 |   |
|      | ()••) n | Іревышение времени цикл   | a PLC                 |           | ALM00334       | 0               |   |
|      | ()••) C | Ошибка PLC                |                       |           | ALM00335       | 0               |   |
|      | ()••) C | Ошибка датчика насыщени   | я                     |           | ALM00340       | 0               |   |
|      | (но) н  | Чесоответствие единицы из | мерения всасывания    |           | ALM00336       | 0               |   |
|      | ()••) C | Ошибка чтения относителы  | ного/абсолютного давл | тения     | ALM00341       | 0               |   |
|      | (но) н  | Чет связи                 |                       |           | ALM00300       | 0               |   |
|      | ()••) n | 1рибор изменен            |                       |           | ALM00301       | 0               |   |
|      |         |                           |                       |           |                |                 |   |
|      | 01:00   | Общее значение            | е точки росы          |           |                | 10              | + |

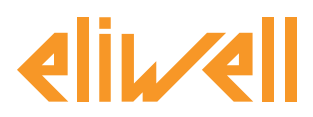

#### код 9IS24340-А - версия 28.04.14

# **НАСТРОЙКА TELEVISGO**

Крайне важным является правильная настройка объекта Алгоритма для обеспечения правильной его работы и взаимодействия с используемыми контроллерами.

# В меню Инструментарий » Параметры » Шаг 1 выберите объект Алгоритма SaturationSensorBackup

| Algorithms | 998                    | 127.0.0.1 | Modbus                       | Algorithms              | - |  |  |  |  |
|------------|------------------------|-----------|------------------------------|-------------------------|---|--|--|--|--|
| Адрес      | Имя (короткое)         |           | Описание                     |                         |   |  |  |  |  |
| DO:01      | SaturationSensorBackup |           | Резервирование датчика насыщ |                         |   |  |  |  |  |
| 01:00      | CentralizedDewPoint    |           | Общее значение точки росы    |                         |   |  |  |  |  |
| 02:00      | FloatingSuction        |           | Плавающее всасывание HT      | Плавающее всасывание HT |   |  |  |  |  |

Щелкните по строке (с желтым фоном) объекта Алгоритма SaturationSensorBackup для перехода к следующей странице меню Инструментарий » Параметры » Шаг 2

Данная страница отображает параметры выбранного виртуального прибора.

Значения «только для чтения» выделены синим цветом и оператор менять их не может.

| Метка                 | Описание                                                | Ед.изм.  | Мин  | Макс   | Исходный | Прибор | Вход |
|-----------------------|---------------------------------------------------------|----------|------|--------|----------|--------|------|
| filter0               | Выбор модуля TelevisIn                                  | -        | 0    | 1      | просмотр |        |      |
| filter1               | Выбор датчика насыщения на TelevisIn                    | T        | 1    | 1      | просмотр |        |      |
| filter2               | Выбор компрессорной централи на EWCM eo                 | -        | 0    | 1      | просмотр |        |      |
| filter3               | Выбор датчика насыщения на EWCM ео                      | T        | 1    | 1      | просмотр |        |      |
| filter4               | Выбор единицы измерения EWCM ео                         | T        | 1    | 1      | просмотр |        |      |
| filter5               | Выбор относительного/абсолютного давления на<br>EWCM ео | T        | 1    | 1      | просмотр |        |      |
| filter6               | Выбор секциил 1                                         | -        | 0    | 10     | просмотр |        |      |
| filter7               | Выбор резервного датчика насыщения                      | ð        | 1    | 1      | просмотр |        |      |
| filter8               | Выбор секциил 2                                         | -        | 0    | 10     | просмотр |        |      |
| filter9               | Выбор резервного датчика насыщения                      | õ        | 1    | 1      | просмотр |        |      |
| filter10              | Выбор секциил 3                                         | <b>F</b> | 0    | 10     | просмотр |        |      |
| filter11              | Выбор резервного датчика насыщения                      | õ        | 1    | 1      | просмотр |        |      |
| filter12              | Выбор секциил 4                                         | <b>X</b> | 0    | 10     | просмотр |        |      |
| filter13              | Выбор резервного датчика насыщения                      | ð        | 1    | 1      | просмотр |        |      |
| filter14              | Выбор секциил 5                                         | <b>X</b> | 0    | 10     | просмотр |        |      |
| filter15              | Выбор резервного датчика насыщения                      | ð        | 1    | 1      | просмотр |        |      |
| Use_EWCMeo            | Датчик насыщения на EWCM ео                             |          | Ложь | Истина | Истина   |        |      |
| CabinetsGroup1_Offset | Выбор 1 смещения                                        |          | 0    | 10     | 0        |        |      |
| CabinetsGroup2_Offset | Выбор 2 смещения                                        |          | 0    | 10     | 0        |        |      |
| CabinetsGroup3_Offset | Выбор 3 смещения                                        |          | 0    | 10     | 0        |        |      |
| CabinetsGroup4_Offset | Выбор 4 смещения                                        |          | 0    | 10     | 0        |        |      |
| CabinetsGroup5_Offset | Выбор 5 смещения                                        |          | 0    | 10     | 0        |        |      |

# elir/ell

# TelevisGo - Указания по применению

# код 9IS24340-А - версия 28.04.14

| Описание                                                    | Мин             | Макс             | Исходное<br>значение | Задаваемые оператором значения                                                                                                    |
|-------------------------------------------------------------|-----------------|------------------|----------------------|----------------------------------------------------------------------------------------------------|
| Выбор модуля TelevisIn                                      | 0               | 1                | TelevisIn*           | Укажите адрес, если в сети имеется несколько модулей Televisin                                                                                                    |
| Выбор датчика насыщения на<br>TelevisIn                     | 1               | 1                | INP40001-3           | Измените, если используется другой датчик (не PB3):<br>INP40001-1 TelevisIn PB1<br>INP40001-2 TelevisIn PB2<br>INP40001-3 TelevisIn PB3<br>INP40001-4 TelevisIn PB4<br>INP40001-5 TelevisIn PB5                                                                                                    |
| Выбор компрессорной централи<br>на EWCM ео                  | 0               | 1                | EWCM*eo*             | Укажите адрес, если в сети имеется несколько контроллеров EWCM ео                                                                                                    |
| Выбор датчика насыщения на<br>EWCM ео                       | 1               | 1                | INP40123:4-1         | Измените если используете PSI или абсолютное давление или контур 2.<br>Для датчика контура 1:<br>INP40123:2-1 давление всасывания в Барах/Абсолютное для контура 1<br>INP40123:4-1 давление всасывания в Барах/Относительное для контура 1<br>INP40123:3-1 давление всасывания в PSI/Абсолютное для контура 1<br>INP40123:5-1 давление всасывания в PSI/Относительное для контура 1<br>Для датчика контура 2 индекс в конце -2 (INP40123:2-2 для Бар/Абсол.) |
| Выбор единицы измерения<br>EWCM ео                          | 1               | 1                |                      | х только чтение                                                                                                    |
| Выбор относительного/<br>абсолютного давления на<br>EWCM eo | 1               | 1                |                      | <b>×</b><br>только чтение                                                                                                    |
| Выбор секции 1                                              | 0               | 10               | RTX*                 | Укажите адреса контроллеров секции 1                                                                                                    |
| Выбор резервного датчика<br>насыщения                       | 1               | 1                |                      | 🗙 только чтение                                                                                                    |
| Выбор секции 2                                              | 0               | 10               | RTX*                 | Укажите адреса контроллеров секции 2                                                                                                    |
| Выбор резервного датчика<br>насыщения                       | 1               | 1                |                      | 🗙<br>только чтение                                                                                                    |
| Выбор секции 3                                              | 0               | 10               | RTX*                 | Укажите адреса контроллеров секции 3                                                                                                    |
| Выбор резервного датчика<br>насыщения                       | 1               | 1                |                      | 🗙<br>только чтение                                                                                                    |
| Выбор секции 4                                              | 0               | 10               | RTX*                 | Укажите адреса контроллеров секции 4                                                                                                    |
| Выбор резервного датчика<br>насыщения                       | 1               | 1                |                      | 🗙<br>только чтение                                                                                                    |
| Выбор секции 5                                              | 0               | 10               | RTX*                 | Укажите адреса контроллеров секции 5                                                                                                    |
| Выбор резервного датчика<br>насыщения                       | 1               | 1                |                      | 🗙<br>только чтение                                                                                                    |
| Датчик насыщения на EWCM eo                                 | Ложь<br>(False) | Истина<br>(True) | Истина<br>(True)     | Измените, если хотите использовать датчик с TelevisIn<br>Исходное значение = Истина (True)<br>Датчик насыщения на EWCM ео = Истина (True) → используется фильтр 3<br><u>filter3 -</u> Выбор датчика насыщения на EWCM ео<br>Датчик насыщения на EWCM ео = Ложь (False) → используется фильтр 1<br><u>filter1 -</u> Выбор датчика насыщения на TelevisIn                                                                                                    |
|                                                             |                 |                  |                      |                                                                                                    |
| Смещение секции 1                                           | 0               | 10               | 0                    | Величина вводимого смещения резервного датчика для секции 1                                                                                                    |
| Смещение секции 2                                           | 0               | 10               | 0                    | Величина вводимого смещения резервного датчика для секции 2                                                                                                    |
| Смещение секции 3                                           | 0               | 10               | 0                    | Величина вводимого смещения резервного датчика для секции 3                                                                                                    |
| Смещение секции 4                                           | 0               | 10               | 0                    | Величина вводимого смещения резервного датчика для секции 4                                                                                                    |
| Смещение секции 5                                           | 0               | 10               | 0                    | Величина вводимого смещения резервного датчика для секции 5                                                                                                    |

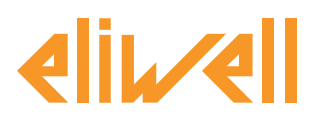

#### код 9IS24340-А - версия 28.04.14

Алгоритм резервирования датчика насыщения электронных TPB SaturationSensorBackup предварительно настроен в приборах и ресурсах для минимизации производимых оператором настроек

В колонке Ед.изм. для фильтров отображаются иконки, иллюстрирующие тип этого Выбора:

#### 🛃 Выбор устройства (прибора)

правило выбора приборов, с которыми объект Алгоритма работает.

#### 🗑 Выбор входных ресурсов (вспомогательный)

правило выбора входных ресурсов, с которыми объект Алгоритма работает.

#### 🛛 Выбор выходных ресурсов (вспомогательный)

правило выбора выходных ресурсов, с которыми объект Алгоритма работает.

Оператор должен задать выбор входных ресурсов и выбор контроллеров/приборов для указания с какого из устройств резервное значение давления должно считываться и в какие контроллеры управления электронными ТРВ передаваться.

Получателей можно разделить на **5 секций** приборов, которые соответствуют подгруппам приборов в системе и в каждой такой секции может быть до 10 приборов со своими адресами.

После установки флага выбора в строке фильтра 🗹 Вы можете его изменить после нажатия на **установить** в колонке **Вход**.

Введите желаемые параметры (адреса, названия, модели) и нажмите **Сохранить.** Для просмотра настроек выбора нажмите **просмотр** в колонке **Исходный.** 

Для изменения настроек выбора вновь нажмите **установить** в колонке **Вход** и повторите процедуру.

#### Настройка выбора входного ресурса

Можно задать два выбора как это описано в предыдущей таблице и приведено ниже.

Но выбор Датчик насыщения на ЕШСМ еоо определяет, какой из них будет использоваться:

- Датчик насыщения на EWCM ео = Ложь (False) -> используется фильтр filter1 (TelevisIn)
- Датчик насыщения на EWCM ео = Истина (True) -> используется фильтр filter3 (EWCM ео)

<u>Фильтр filter1 - Выбор датчика насыщения на Televisln</u>

Исходно выбор установлен в значение INP40001-3, т.е. используется датчик PB3 модуля TelevisIn Помните Рекомендуется в TelevisIn загрузить Приложение AP2 для верной его конфигурации. Помните Резервное значение с модуля TelevisIn должно задаваться в Барах и быть Относительным убедитесь в правильной настройке параметров модуля.

<u>Фильтр filter3 - Выбор датчика насыщения на EWCM ео</u>

Данный выбор должен соответствовать настройкам контроллера EWCM ео.

Исходно выбор установлен в значение INP40123:4-1, т.е. используется датчик всасывания контура 1 со значением в Барах Относительного давления.

Измените данный Выбор если:

- единица измерения давления, выбранная в EWCM ео, PSI или
- используется Абсолютное значение давления или
- в качестве датчика давления всасывания следует рассматривать датчик контура 2.

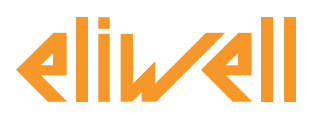

#### код 9IS24340-А - версия 28.04.14

| <ul> <li>Изменить Фильтр вспомагательных входов - Выбор датчика<br/>насыщения на Televisin</li> </ul>                                                         | <ul> <li>Изменить Фильтр вспомагательных входов - Выбор датчика<br/>насыщения на EWCM ео</li> </ul> |
|----------------------------------------------------------------------------------------------------|----------------------------------------------------------------------------------------------------|
| Tun Ananorosuit<br>Lupóposoit<br>Cortonie<br>Aspun<br>Inpasserp<br>Hoxep<br>NP40001-3<br>Man<br>•<br>•<br>•<br>•<br>•<br>•<br>•<br>•<br>•<br>•<br>•<br>•<br>• | Тип / Аналоговый<br>Цифовой<br>Состоянее<br>Ааврия<br>Параметр<br>Номер INP40123:4-1<br>Има •       |
|                                                                                                    | Comparent V Orwens E Komports va Accopeax                                                           |

#### Задание выбора выходных ресурсов

| Выбранные приборы                        | Метка                 | Описание         | Ед.изм. | Мин | Макс | Исходный | Прибор | Вход |
|------------------------------------------|-----------------------|------------------|---------|-----|------|----------|--------|------|
| Onwcaxwe:<br>SaturationSensorBackup      | filter6               | Выбор секциип 1  | - T     | 0   | 10   | просмотр |        |      |
| Имя: Резервирование датчика<br>насыщения | CabinetsGroup1_Offset | Выбор 1 смещения |         | 0   | 10   | 0        |        |      |
| Команды                                  | <br>                  |                  |         |     |      |          |        |      |
| Выберите команду                         |                       |                  |         |     |      |          |        |      |
| Фильтры параметров                       |                       |                  |         |     |      |          |        |      |
| Fpynna                                   |                       |                  |         |     |      |          |        |      |
| Bce 🔻                                    |                       |                  |         |     |      |          |        |      |
| Метка Ед.изм.                            |                       |                  |         |     |      |          |        |      |
| Описание                                 |                       |                  |         |     |      |          |        |      |
| 1                                        |                       |                  |         |     |      |          |        |      |
|                                          |                       |                  |         |     |      |          |        |      |

Предлагается следующая процедура для указания к каким контроллерам **резервное значение давления** должно отправляться и с каким **значением смещения**.

В левой части в поле **Описание** введите **1** (что позволит отфильтровать параметры первой секции) 1. В правой части список параметров сократиться до двух строк:

- Выбор секции 1
- Смещение секции 1
- Выбор секции редактируется для указания контроллеров-получателей значения резервного давления насыщения RT\*600/V путем, например, перечисления их адресов.
   Помните Для добавления следующего адреса щелкните по Добавить селектор (+) и введите новый выбор для каждого из приборов и укажите их адреса.
   В одной секции допускается иметь до 10 контроллеров.
- Смещение секции задается с учетом расположения установок-потребителей секции. Это значение индивидуально для каждой секции и позволяет учитывать распределение установок по торговому залу, его величина складывается со значением резервного датчика на TelevisIn или EWCM ео. Смещение должно задаваться с учетом единицы измерения, выбранной для датчика.

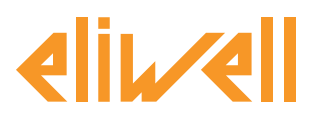

## код 9IS24340-А - версия 28.04.14

| 🔎 Изменить Фильтр приборов - Выбор секции 1                                                                                                    | <ul> <li>Изменить Фильтр приборов - Выбор компрессорной централи на EWCM ео</li> </ul>                                                                                                    |
|----------------------------------------------------------------------------------------------------|----------------------------------------------------------------------------------------------------|
| Pask     Pyccoal     Добавить селектор       © Budop     ●     ●       ₩ Πρισορ Appc=*** Има=***     +     ●       Im Πρισορ Appc=*** Има=*TO_BE_SPECIFIED* Magenu=*RTX*     +     ● | Rank     Pycoult     Добавить селектор       Bufop     Image: Construction of the second of the second o |
| Саранны 🚫 Отнена 🔚 Конкровить из яскодных                                                                                                    | 😨 Сарданить 🚫 Отнита 📳 Котеровать на исходник                                                                                                    |
|                                                                                                    |                                                                                                    |

После расчета Алгоритма **SaturationSensorBackup** он направляет полученное значение удаленного резервного датчика насыщения на все указанные в выборе установки с **RTX**. При этом к значению датчика добавляется заданное значение смещения.

| Выбранные приборы                        |                       |                  |         |     | 1    |          |        |                   |
|------------------------------------------|-----------------------|------------------|---------|-----|------|----------|--------|-------------------|
| 1                                        | Метка                 | Описание         | Ед.изм. | Мин | Макс | Исходный | Прибор | Вход              |
| Onucanue:<br>SaturationSensorBackup      | filter6               | Выбор секциип 1  | 2       | 0   | 10   | просмотр |        | <u>установить</u> |
| Имя: Резервирование датчика<br>насыщения | CabinetsGroup1_Offset | Выбор 1 смещения |         | 0   | 10   | 0        |        | 5                 |
| Команды                                  |                       |                  |         |     |      |          |        |                   |
| Выберите команду                         |                       |                  |         |     |      |          |        |                   |
| Фильтры параметров                       |                       |                  |         |     |      |          |        |                   |
| Fpynna                                   |                       |                  |         |     |      |          |        |                   |
| Bce                                      |                       |                  |         |     |      |          |        |                   |
| Метка Ед.изм.                            |                       |                  |         |     |      |          |        |                   |
| Описание                                 |                       |                  |         |     |      |          |        |                   |
| 1                                        |                       |                  |         |     |      |          |        |                   |
|                                          |                       |                  |         |     |      |          |        |                   |

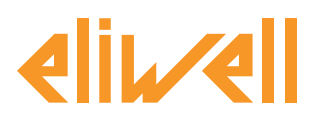

#### код 9IS24340-А - версия 28.04.14

# ОТОБРАЖЕНИЕ СОСТОЯНИЯ

| Описание                                                                      | Примечание                                                                                                    |
|-------------------------------------------------------------------------------|----------------------------------------------------------------------------------------------------|
| Состояния Алгоритма резервирования датчика н                                  | насыщения электронных ТРВ                                                                                                    |
| 🕥 Чтение датчика Насыщения                                                    | Значение с резервного датчика давления, считываемое с прибора<br>EWCM ео или TelevisIn в выбранных для него единицах измерения                                                                                                    |
| 🕥 Запись датчика Насыщения                                                    | Резервное значение давления насыщения, отправляемое на приборы RTX без учетом вводимых смещений (абсолютное в PSI)                                                                                                    |
| 🔅 Единица измерения всасывания                                                | Единица измерения давления, выбранная на EWCM eo<br>(0=°C,1=Bar, 2=°F, 3=Psi)                                                                                                    |
| 🔅 Давление относительное/абсолютное                                           | Тип измеряемого давления, выбранного на EWCM ео<br>(0=абсолютное, 1=относительное)                                                                                                    |
| <ul> <li>(••) Несоответствие единицы измерения</li> <li>всасывания</li> </ul> | Несоответствие единиц изменения в EWCM ео и Алгоритме.<br>Работа Алгоритма блокируется.                                                                                                    |
| <ul> <li>Ошибка чтения относительного/абсолютного<br/>давления</li> </ul>     | Ошибка чтения абсолютного/относительного значения давления.<br>Работа Алгоритма блокируется.<br>Примечание.<br>Например, выбранный EWCM ео отсутствует в сети, считанное<br>давление имеет недопустимое значение и т.д. и т.п.<br>Обычно эти ошибки имеются в исходной конфигурации Алгоритма. |
| Индекс PLC: Диагностика настроек Алгоритма                                    |                                                                                                    |
| 🕥 Длительность цикла PLC                                                      | Длительность выполнения рабочего цикла Алгоритма                                                                                                    |
| 🗱 Выполнение PLC                                                              | Рабочее состояние Алгоритма                                                                                                    |
| 🔆 Ошибка кода PLC                                                             | Код ошибки выполнения Алгоритма                                                                                                    |
| 🔆 Счетчик циклов PLC                                                          | Счетчик циклов выполнения Алгоритма                                                                                                    |
| 🔲 Превышение времени цикла PLC                                                | Активизируется если реальное время цикла больше заданного.                                                                                                    |
| (€•••) Ошибка PLC                                                             | Активизируется если код ошибки Алгоритма не 0 * (проверьте)                                                                                                    |
| Исходные ресурсы, принадлежащие всем прибо                                    | рам сети                                                                                                    |
| 🙌 Нет связи                                                                   | В этом случае Алгоритм не выполняется из-за внутренней<br>блокирующей ошибки (обратитесь за технической поддержкой)                                                                                                    |
| 🙌 Прибор изменен                                                              | В действительности этот ресурс не используется                                                                                                    |

Команды **Старт PLC** и **Стоп PLC** всегда доступны и постоянно видимы на панели **Инструментарий** » **Команды** 

Из меню Данные » Таблица текущая можно контролировать состояние ресурсов:

| Резервирование датчика насыще         | ния 🖃           |
|---------------------------------------|-----------------|
| 🕥 Длительность цикла PLC              | 1,03 сек        |
| 🕥 Чтение датчика Насыщения            | -99999 Давление |
| 🕥 Запись датчика Насыщения            | -99999 Давление |
| Выполнение PLC                        | Включен         |
| 🏶 Ошибка кода PLC                     | o               |
| 🏶 Счетчик циклов PLC                  | 254             |
| 🏶 Единица измерения всасывания        | -99999          |
| Давление относительное/<br>абсолютное | -99999          |

#### Из меню Аварии » Состояние Аварий можно контролировать состояние активных аварий:

| (•) | Резервирование датчика насыщения                  |       | - |
|-----|---------------------------------------------------|-------|---|
| (•) | Ошибка датчика насыщения                          | 7 дни |   |
| (•) | Несоответствие единицы измерения всасывания       | 7 дни |   |
| (•) | Ошибка чтения относительного/абсолютного давления | 7 дни |   |